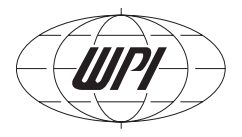

|

# MPS-2

Multichannel Perfusion System

| INSTRUCTION MANUAL |
|--------------------|
| Serial No          |
| 071312             |

**World Precision Instruments** 

## CONTENTS

| ABOUT THIS MANUAL                              | 1         |
|------------------------------------------------|-----------|
| INTRODUCTION<br>Notes and Warnings             | 1<br>2    |
| Unpacking                                      | 3         |
| INSTRUMENT DESCRIPTION                         | 4         |
| Hardware Installation                          | 4         |
| OPERATING INSTRUCTIONS                         | 5         |
| Software Installation                          | 5         |
| Installation                                   | 6         |
| Startup<br>Croating a New Porfusion Exportment | 6<br>6    |
| Set the Experiment Time                        | 7         |
| Preset Each Channel's Perfusion Time           | 7         |
| Saving Your Experimental Parameters            | 8         |
| Mode Selection                                 | 9         |
| Computer Perfusion Control Modes               | .10       |
| Manual Perioson<br>Hardware Testing Procedure  | .10<br>11 |
| Testing Drug Delivery                          | .12       |
| MAINTENANCE                                    | .13       |
| Cleaning                                       | .13       |
| TROUBLESHOOTING                                | .14       |
| APPENDIX: DETERMINING FLOW RATE                | .15       |
| Theoretical Calculation                        | .15       |
| Experimental Procedure                         | .15       |
|                                                | .15       |
| Claims and Potures                             | 19        |
| Clains and Retuins                             | 10        |
| Repuils                                        | 19        |

*Copyright* © 2012 *by World Precision Instruments, Inc. All rights reserved. No part of this publication may be reproduced or translated into any language, in any form, without prior written permission of World Precision Instruments, Inc.* 

World Precision Instruments

# **ABOUT THIS MANUAL**

The following symbols are used in this guide:

This symbol indicates a CAUTION. Cautions warn against actions that can cause damage to equipment. Please read these carefully.

This symbol indicates a WARNING. Warnings alert you to actions that can cause personal injury or pose a physical threat. Please read these carefully.

NOTES and TIPS contain helpful information.

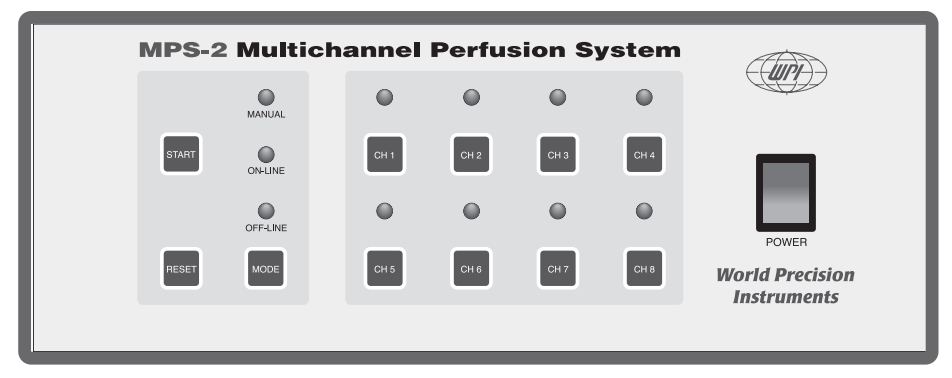

The MPS-2 controller operates the eight channels.

# INTRODUCTION

The **MPS-2** is a programmable 8-channel perfusion system designed for single channel and whole-cell patch preparations. It offers the best combination of performance and value. The **MPS-2** incorporates the same high quality solenoid valves found on similar but much more expensive systems. Unlike other perfusion systems on the market, which often compromise performance to fit every possible application, the **MPS-2** is the only perfusion system designed and optimized specifically for single-channel and whole-cell patch perfusion applications.

The system can be controlled manually (i.e., via membrane switches on the front panel) or through a PC. Two different manual control modes are offered. One controls each channel independently and the other mode allows the user to assign a master channel that will keep the system flowing when all other channels are switched off. User-friendly timing software is included, and the programmed perfusion sequence can be started by computer, a TTL trigger from an external source such as a patch clamp amplifier or manually by the user. The TTL control mode that permits independent control of each valve by an external instrument or data acquisition system.

The perfusion fluid flows through specially designed, color-coded, polyurethane ribbon style tubing. The color-coding allows you to easily trace each channel for diagnostic or set up. The ribbon style of the tubing keeps the system neat and clean. Unlike PVC based tubing, polyurethane tubing contains no plasticizer, which can cause contamination.

The most unique feature of the **MPS-2** is its perfusion  $\mu$ -manifold. Using the latest microfluidic techniques, the injection molded  $\mu$ -manifold provides the least flow resistance and dead volume of any product on the market. The flow channel inner diameter is approximately 1mm, except for the last 5mm before the junction point. This design allows a fast flow rate without using a pressurized system. The maximum flow rates are 1 and 16µL/s for the 15mm long 100µm and 250µm ID tips, respectively. Small channels and a unique design at the merging point further reduce the chance of cross contamination. Dead volume is less than 100nL. The injection-molded  $\mu$ -manifold is also designed as an economical disposable item, eliminating problems of cross-contamination from other experiments.

# **Notes and Warnings**

**NOTE**: Before starting a formal experiment, perform several preliminary tests, such as the drug interaction range test, to get familiar with this perfusion system.

**NOTE**: The 100 and 250 micron perfusion manifold tips are made of fine glass capillary, which is subject to breakage and clogging. Handle the tip carefully during the experiment.

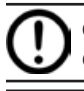

**CAUTION**: Tubing must be removed gently so that the manifold is not damaged.

**CAUTION**: Any organic solvent, including alcohol, may damage the perfusion manifold. If it is absolutely necessary to rinse the perfusion head with alcohol, use ethyl alcohol only.

**CAUTION**: All the drug solutions should be filtered before use to prevent clogging of the perfusion head.

**CAUTION**: After the experiment, the tubing system (especially the electromagnetic valve, manifold and perfusion head) should be thoroughly washed with warm, fresh distilled water as soon as possible. Failure to do so may cause damage to the system. See "Cleaning" on page 13.

**CAUTION**: If the MPS-2 system does not work properly, stop the experiment immediately. Switch off the power. See "Troubleshooting" on page 14.

### Parts List

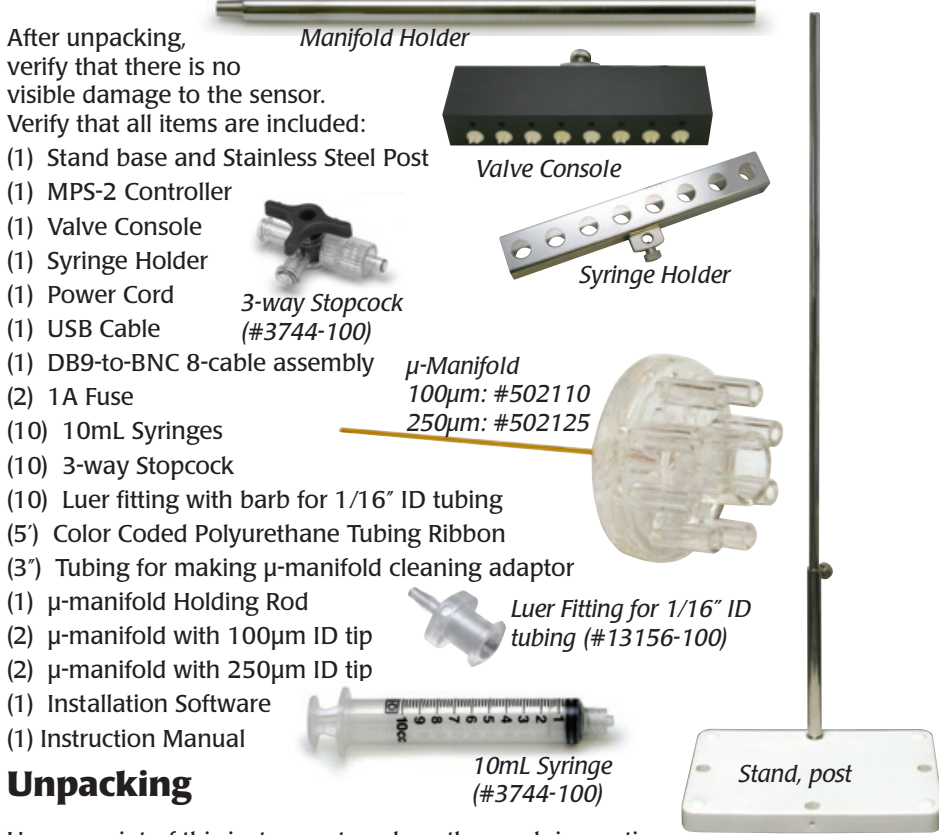

Upon receipt of this instrument, make a thorough inspection of the contents and check for possible damage. Missing cartons or obvious damage to cartons should be noted on the delivery receipt before signing. Concealed damage should be reported at once to the carrier and an inspection requested. Please read the section entitled "Claims and Returns" on page 19 of this manual. Please contact WPI Customer Service if any parts are missing at 941.371.1003 or customerservice@wpiinc.com.

**Returns:** Do not return any goods to WPI without obtaining prior approval (RMA # required) and instructions from WPI's Returns Department. Goods returned (unauthorized) by collect freight may be refused. If a return shipment is necessary, use the original container, if possible. If the original container is not available, use a suitable substitute that is rigid and of adequate size. Wrap the instrument in paper or plastic surrounded with at least 100mm (four inches) of shock absorbing material. For further details, please read the section entitled "Claims and Returns" on page 19 of this manual.

# **INSTRUMENT DESCRIPTION**

#### **Hardware Installation**

- 1. Set the **MPS-2** perfusion stand on a stable platform.
- 2. Insert the stainless steel post into the base and tighten the screw.
- 3. Loosen the screw on the back of the valve console and fix it onto the post. Set the distance between the valve console center point and top of the post to the desired height.
- 4. Fasten the syringe holder onto the post.
- 5. Connect the valve console to the MPS-2 instrument with the cable supplied.
- 6. Pull out of the plungers of the syringes and put the syringes into the syringe holder.
- 7. Connect the 3-way stopcocks to the syringes.
- 8. Cut a 20cm long section of the color-coded polyurethane tubing. Split it to 8 individual tubes and put the luer fitting to one end. Connect the luer fitting to the 3-way stopcock.
- 9. Connect the other ends of the eight tubes to the inputs of the valve console.
- 10. Split one end of the long color-coded polyurethane tubing for about 15cm. Connect the splited end to the valve output port on the valve console.
- 11. Carefully connect the other ends of the polyurethane tubing to the  $\mu$ -manifold.

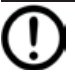

**CAUTION**: In this step, the manifold should not be connected to the holding rod. The female luer port may be damaged by the force applied to the manifold when attaching the 8 ends of the tubing.

12. Connect the stainless holder rod to the  $\mu$ -manifold. The end of the holder rod is a male luer fitting. It can be pressed into the center hole of the  $\mu$ -manifold for a secure hold. Fix the holder to a micromanipulator.

**TIP**: We recommend WPI's **KITE-L** for this purpose. It has sufficient precision for the perfusion tip and an economical price. It has a left hand scale for placing on the left side of the microscope, leaving the right side free for the patch pipette.

- 13. Connect the **MPS-2** to a computer USB port.
- 14. The DB9-to-BNC cable assembly connects to the control input port on the back of the **MPS-2**.

# **OPERATING INSTRUCTIONS**

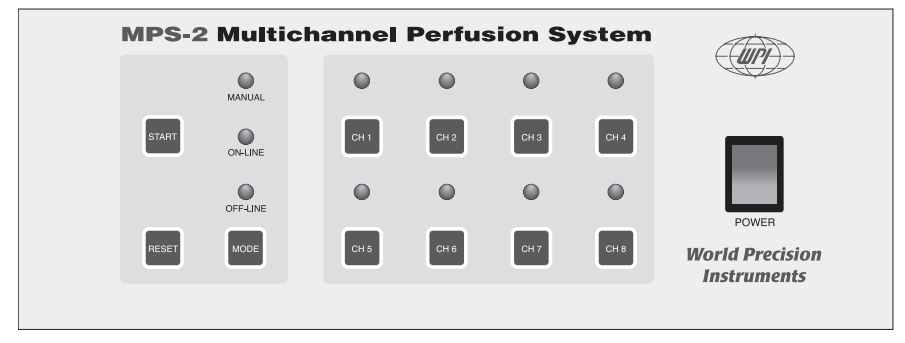

The front panel of the MPS-2 has the operational controls.

The left section of the **MPS-2** front panel contains the **Start**, **Reset** and **Mode** buttons, and three functional indicator LEDs.

**Start** button–The button runs the perfusion process. In the Online mode, it acts as the button and runs the experiment controlled by the perfusion software. In Offline mode, the **Start** button runs the preset perfusion parameters saved to the RAM of the control box from the computer.

**Reset** button–This button is the zero button for the micro-controller. It stops any currently running experiment, turns all channels off and resets the mode to Manual.

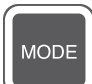

RESE1

START

**Mode** button–This button toggles the perfusion mode between Manual, Online, Offline and Master Manual. Once a mode is selected, the corresponding LED illuminates. In Master Manual mode, the Manual LED blinks continuously.

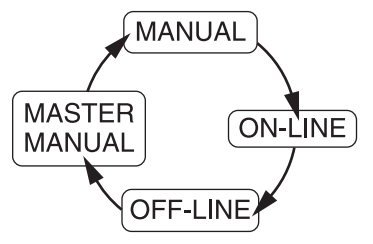

The Mode button toggles between the four operational modes.

### **Software Installation**

System Requirements: Pentium II, Celeron or higher, or 100% supported CPU, 10Mb free hard drive space; CD-ROM or DVD-ROM driver.

#### Installation

- 1. Insert the CD into the CD-ROM.
- 2. Run "Setup.exe" and the system will automatically guide you through the installation procedure for the **MPS-2** software.
- The first time the MPS-2 is connected to the USB port of the computer, Windows will automatically search for the driver for the new device. After the installation is complete, you will see the MPS-2 listed in the Device Manager under "Universal Serial Bus Controllers".

#### Startup

The perfusion software can be found in the Start menu of Windows under Programs\MPS-2. The software automatically connects to the **MPS-2** on startup. If the **MPS-2** is plugged into the computer after the program has been loaded, press the 
software button to establish a connection.

# **Creating a New Perfusion Experiment**

The Experiment menu allows you to open a new or existing perfusion experiment.

After clicking on "New Experiment", two new windows pop up to allow you to set the experimental parameters.

| WPI Multichannel Perfusion System - MPS1 | Save <u>a</u> s Experiment Ctrl+A                                                                                                    |
|------------------------------------------|----------------------------------------------------------------------------------------------------|
| Experiment Operation Window Help         | 1         040322091510.mcp           2         040322091446.mcp           3         040322091344.mcp           4         040322091258.mcp           Exit         Exit |
| Channel 2 Drug:                          | po : 00 : 00 . 00                                                                                                    |
| Channel 3 Drug: Ch                       | annel 1 💌 Drug                                                                                                    |
| Channel 4 Drug:                          | rfusion Timetable<br>tart Time Stop Time                                                                                                    |
| Channel 5 Drug:                          |                                                                                                    |
| Channel 6 Drug:                          |                                                                                                    |
| Channel 7 Drug:                          |                                                                                                    |
| Channel 8 Drug:                          | Insert Delete Apply                                                                                                    |
|                                          |                                                                                                    |

The View window and the Setup window pop up.

🇱 WPI Multichannel Perfusion S

Experiment Operation

Window

Ctrl+N

Ctrl+O

Ctrl+S

### Set the Experiment Time

The first step in creating a new experiment is to set the (Total) Experiment Time.

The format is Hours:Minutes:Seconds:Milliseconds. Hold down the left mouse key over one of these fields to get the a double arrow (‡) cursor. To adjust the value, move the mouse up or down. If you double click on a field, the value can be entered directly with the keyboard. Move to the next field by filling in both digits of the field or by pressing the spacebar. Click **Apply** when all fields are set to the desired values. The perfusion time below is set for 2 minutes.

### Preset Each Channel's Perfusion Time

1. Choose the desired channel by clicking on the box in front of the channel name in the experiment window, or by clicking on the channel number in the Setup window. In this example, we will be working with the Channel 5.

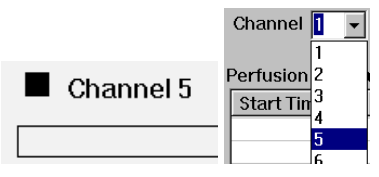

2. Press the **Insert** button on the bottom of the Setup window to add a Start Time and Stop Time. Click once on a start time or a stop time to select it. Once selected, the values of its fields can be set the same way as the Experiment Time. If the "Time Setup" option in the Mode Setup window (F3) is changed, then "Duration" is displayed instead of "Stop Time".

| Perfusion Timetable |             |             |  | Perfusion Timeta | able              |
|---------------------|-------------|-------------|--|------------------|-------------------|
|                     | Start Time  | Stop Time   |  | Start Time       | Duration          |
|                     | 00:00:12.00 | 00:01:12.00 |  | 00:00:12.00      | 00 : 01 : 00 . 00 |
|                     |             |             |  |                  |                   |

4. Press **Insert** again to add new rows. Once all times are entered for a channel, click **Apply** to verify the changes. Otherwise, the new values will be lost when a different channel is chosen or the Setup window closes.

| 🔲 Setup Window             | ×         |  |  |  |  |
|----------------------------|-----------|--|--|--|--|
| ExperimentTime[H:M:S.10mS] |           |  |  |  |  |
| Channel 5 💽 Drug           |           |  |  |  |  |
| Start Time                 | Stop Time |  |  |  |  |
|                            |           |  |  |  |  |
|                            |           |  |  |  |  |
|                            |           |  |  |  |  |
|                            |           |  |  |  |  |
|                            |           |  |  |  |  |
|                            |           |  |  |  |  |
|                            |           |  |  |  |  |
|                            |           |  |  |  |  |
|                            |           |  |  |  |  |
| Insert Delete Apply        |           |  |  |  |  |
|                            |           |  |  |  |  |
|                            |           |  |  |  |  |

5. You can also set the perfusion time by holding the left mouse key, moving to the right position and releasing the key. The precise time at the mouse position is displayed at the right hand side of the status bar at the bottom of the screen.

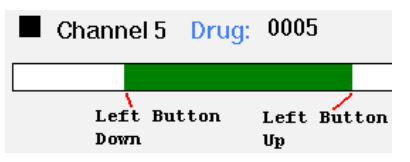

6. After the parameters have been successfully set, the program interface will be shown. Follow the same procedure to finish the rest of the channel programming.

| WPI Multichannel Perfusion System - MPS1          |                            |  |  |  |  |  |
|---------------------------------------------------|----------------------------|--|--|--|--|--|
| Experiment Operation Window Help                  |                            |  |  |  |  |  |
| □ 28 日 (今) 29 考 ▶ Ⅱ = 1 合 (10 8 会 Ⅲ 8             |                            |  |  |  |  |  |
| View Window                                       |                            |  |  |  |  |  |
| Current Time 00:00:00 Experiment Time 00:02:00.00 |                            |  |  |  |  |  |
| Channel 1 Drug:                                   | Setup Window               |  |  |  |  |  |
|                                                   | ExperimentTime[H:M:S.10mS] |  |  |  |  |  |
| Channel 2 Drug:                                   | 00 : 02 : 00 . 00          |  |  |  |  |  |
| Channel 3 Drug:                                   | Channel 5 💌 Drug 001       |  |  |  |  |  |
|                                                   | Perfusion Timetable        |  |  |  |  |  |
| Channel 4 Drug:                                   | 00:00:12:00 00:01:12:00    |  |  |  |  |  |
| Channel 5 Drug: 001                               |                            |  |  |  |  |  |
| Channel 6 Drug:                                   |                            |  |  |  |  |  |
| Channel 7 Drug:                                   |                            |  |  |  |  |  |
| Channel 8 Drug:                                   | Insert Delete Apply        |  |  |  |  |  |
| Panti .                                           |                            |  |  |  |  |  |

This View window shows the setup for Channel 5.

# **Saving Your Experimental Parameters**

Select **Save As** from the **Experiment** menu. A second window pops up. Select the file name and folder to save the file. You can also use the system default file name, which is made of 12 digital numbers to indicate the year, month, day, hour, minute and second. In the window below, the file was saved 3/22/2004 15:02:35.

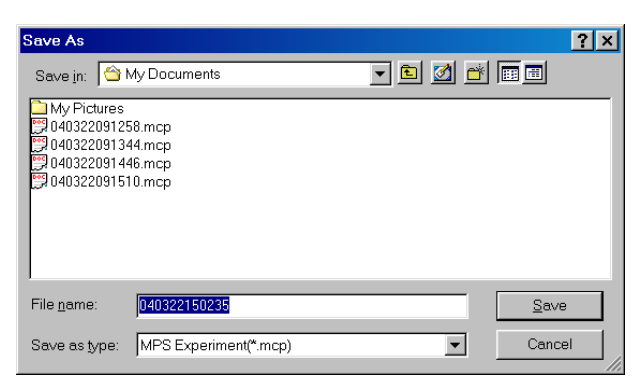

Enter a file name in the Save As dialog box.

#### **Mode Selection**

In order to change the operation mode or choose the serial port, choose **Mode Setup** from the **Operation** menu, press the F3 function key, or click the **M** button in the Tool Box. The Mode Setup window pops up. Click on the desired mode and press OK to activate it.

|                              |          |                    | Mode Setup                                         | ×                       |
|------------------------------|----------|--------------------|----------------------------------------------------|-------------------------|
| Operation<br>Run<br>Pause    | Windows  | Help ·<br>F8<br>F9 | Function Select<br>C Manual Mode<br>C On-line Mode | Time Setup<br>☑ default |
| Stop<br>Download<br>Mode Sel | d<br>tup | F10<br>F3          | Off-line Mode     Master Manual Mode               | OK Cancel               |

Use the Mode Setup window to select a mode.

Manual mode, Online mode, Offline mode and Master Manual mode are settings for the **MPS-2** electronic unit. When a mode is chosen, the appropriate LED illuminates on its front panel. Master Manual mode makes the Manual LED blink continuously. The Time Setup option toggles the time entry mode of the Setup window from Start Time/End Time to Start Time/Duration.

The modes can also be viewed and selected with the following icons located on the toolbar. From left to right, these icons represent Manual mode, Online mode, Offline mode and Master Manual mode.

#### **Computer Perfusion Control Modes**

**Online Mode**–In this mode, perfusion is controlled by the computer software in real time. **Run**, **Pause** and **Stop** can be controlled from the Operation menu, the toolbar icons **I I I**, or with the function keys (F8, F9 and F10 as shown on the Operation menu).

**Data Download Mode**–The experimental procedure created with the software is downloaded into the RAM of the **MPS-2** control box when you press the button or select Download from the Operation menu. The Online LED on the **MPS-2** control box blinks while the program is being transferred.

**MPS-2 Controller Operation**—The left section of the **MPS-2** front panel contains the **Start**, **Reset** and **Mode** buttons, and three functional indicator LEDs:

- Start button-The button runs the perfusion process. In the Online mode, it acts as the button and runs the experiment controlled by the perfusion software. In Offline mode, the Start button runs the preset perfusion parameters saved to the RAM of the control box from the computer.
- **Reset** button is the zero button for the micro-controller. It stops any currently running experiment, turns all channels off and reset the mode to Manual.
- Mode button toggle the perfusion mode between Manual, Online, Offline and Master Manual. Once a mode is selected, the corresponding LED illuminates. In Master Manual mode, the Manual LED blinks continuously. The operation of each mode is described in the following sections.

#### **Manual Perfusion**

**Normal Mode**–In this mode, the 8 channels are independently controlled by pressing the channel buttons. When a channel is on, its LED lights up.

**Master Channel Mode**–This is just like the normal Manual mode except that only one channel can be on at a time. If all other channels are turned off, channel 8 (the master channel) automatically turns on. When this mode is first selected, it is in the inactive state in which all channels are turned off. Press the channel 8 button to toggle between the active and inactive state.

**On-line Perfusion Mode**–This is the computer software controlled mode. There are three ways to run the perfusion experiment:

- Click the 🕨 (Run) button in the software
- Press the **Start** button on the front panel
- Use the external triggered TTL input.

While an experiment is running from the computer, channels can also be turned on and off by pressing the channel buttons.

**Off-line Perfusion Mode** –In this mode, the you can use **Start** button or externally triggered TTL input signal to start the perfusion program and perform the perfusion

according to the preset parameters saved in the control unit's RAM from the computer. Note that there is a delay of about 25ms while the stored sequence is initialized. Perfusion cannot be independently controlled with the channel buttons in this mode.

**TTL Control Mode**–Each channel is independently controlled by its own TTL input. The **MPS-2** goes into this mode when any one of the control inputs goes high (>2.0V). While this mode remains active, the Offline LED blinks continuously. The **Mode** button is disabled, but **Reset** can still be used to close all open valves and return to Manual mode. Press any of the Channel keys if the experiment has to be manually halted. This will exit out of TTL Control mode and prevent it from going back into that mode until **Reset** is pressed or the instrument is turned off and on.

### **Hardware Testing Procedure**

In order to make sure the perfusion system works perfectly, the connection of the tubing to all of the valves and connectors should be sealed tightly without any leakage of the air pressure. In addition, there should not be any air bubbles present inside the output of the tubes. Since the inner diameter of the tubing is so small, any air bubble inside the tubing can cause the flow of solution to stop due to blockage by air. Therefore, before the experiment, use the following procedure (commonly referred to as priming) to check for air leakage and remove the bubbles in the tubing.

- 1. Fill all the syringes with the distilled water and open the 3-way stopcock. Check if there is any water leakage. Fix any leakage.
- 2. Turn on the power.
- 3. Turn on the first channel switch, until water droplets come out from the μ-manifold tip.
- 4. During step 3, air bubbles might prevent the water droplets from coming out of the tubing. To clear all air from the system, attach a syringe filled with distilled water to the side port of the stopcock. Turn the stopcock knob so that the syringe on the upper port is disconnected and push the air out with the side port syringe. Repeat steps 3 and 4 for channels 2 to 8.
- Carefully install the µ-manifold. Turn on and off the channel switches for channel 1 to 8, until the water droplets come out of the micro perfusion head continuously.
- 6. Determine the flow velocity at the micro perfusion head from each channel using a stopwatch. Flow velocity for different channels should be about the same. Otherwise, check for air leakage or residual bubbles in the corresponding channel.

# **Testing Drug Delivery**

The drug perfusion area of the **MPS-2** series can cover the whole view field of a 200X microscope (objective 20X, eyepiece 10X). However, in order to perform the experiments in an effective and reliable way, we suggest several preliminary experiments as a control result. The following procedure uses patch clamp as an example.

- 1. Clean the tubing system with distilled water. "Cleaning" on page 13.
- 2. Fill channel 1 with 150mM filtered NaCl solution. Fill the other channels with distilled water. Check the system (bubble and flow velocity) as previously described in "Hardware Testing Procedure" on page 11.
- 3. Fill the culture dish with NaCl solution, and place it on the microscope stage
- 4. Adjust the position of the perfusion head using the micromanipulator, so that the tip of the micro perfusion head is close to the bottom of the dish. The access angle is about 35-45°.
- 5. Pull a 1µm micropipette. Fill the pipette with 150mM NaCl solution to make it a microelectrode, and connect it to a patch clamp amplifier. Use the electrode micromanipulator to position the tip of the electrode right in front of the perfusion head at the bottom of the glass dish.
- 6. Apply a 5–10mV voltage between the microelectrode and reference electrode, and an electric current can be observed passing the electrode. Turning on any of the distilled water filled channels should cause a rapid decrease of electric current to zero. Turning off the distilled water and turning on channel 1 brings the electric current back up to its original level. Test the rest of the channels and the results should be the same.
- 7. If the electrode current does not reduce to zero, adjust the position and direction of the perfusion head and electrode, and repeat step 6. After several tests, you will get an idea about the right position and direction of the perfusion head, cell and electrode.
- 8. After the test, clean the entire tubing system.
- 9. For a formal experiment, the drug perfusion procedures are almost the same as above, except that the NaCl solution is replaced by drug solutions, and only the optimal positions for perfusion head, cell and electrodes are used.

# MAINTENANCE

# Cleaning

Clean the tubing system before and after each experiment. The residual drugs will affect the accuracy of subsequent experiments. The electromagnetic valve contains stainless steel components that are exposed to the perfusion solution. Almost all of the perfusion solutions are electrolytes that can corrode stainless steel with time. Therefore, it is very important to flush the valves with warm, distilled water and drain the water out afterwards. The protocols for cleaning are as follows:

- 1. Remove the perfusion µ-manifold from the holding rod.
- 2. Carefully remove each of the 8 pieces of tubing from the adaptors on the back of the manifold. It is best to push them from their ends since pulling them off may damage the perfusion manifold. Pressurizing the tubing may facilitate this procedure.
- 3. Turn on the control switches and discharge the drug solutions from all 8 tubing channels.
- 4. Keeping the switches open, fill each syringe with warm, distilled water to wash the tubing and valves. Repeat this step 2 to 3 times.
- 5. After the manifold is removed from the tubing (step 2), press the provided cleaning adaptor onto the manifold from the tip end. Connect it to a syringe filled with filtered water and flush it.

**CAUTION**:Unfiltered water could clog the manifold and permanently damage it. The manifold is made of PMMA material. It can only be washed with water. Any organic solvent, even alcohol, can permanently damage it. If alcohol must be used, only use ethyl alcohol.

# TROUBLESHOOTING

If there is no perfusion, check the following to locate the problem:

- 1. You can tell if the perfusion controller is running a perfusion sequence by looking at the lights above the numbered manual control buttons. When a valve is being opened, the corresponding light should turn on. If the perfusion controller won't turn on at all, check the power cord and the fuse in the back panel. If there is trouble communicating with the computer in Online mode, make sure the serial cable is tight and try restarting both the instrument and the PC software.
- 2. The lights above each channel of the valve console turn on when the valve is opened. In addition, there a soft click when a valve is turned on or off. If the valve console is not responding, tighten the cable that connects it to the perfusion controller.
- 3. Make sure the stopcock is in the correct position. The middle pertrusion on the knob should be facing away from the syringe fluid port on the side.
- 4. Visually check for air bubbles or obstructions in any segments of tubing. Test the μ-manifold by connecting a syringe directly to one of its input passages with a piece of tubing. If water flows through the μ-manifold and valve console separately, try raising the syringe holder or shortening the manifold output tubing.
- 5. The **MPS-2** system is designed to work with aqueous solutions. Fluids that are more viscous than water might not flow through the μ-manifold.

**NOTE**: If you have a problem/issue with that falls outside the definitions of this troubleshooting section, contact the WPI Technical Support team at 941.371.1003 or technicalsupport@wpiinc.com.

# **SPECIFICATIONS**

### APPENDIX: DETERMINING FLOW RATE Theoretical Calculation

The relationship of flow rate to the height of the liquid column and inner diameter of the capillary tubing can be accurately predicted with the Hagen-Poiseuille equation.

 $F = C (d^4PV/L)$ 

- $F = flow rate in \mu L/min$
- $P = pressure in mmH_2O$
- L = length of capillary tubing in mm
- V = viscosity of the perfusion media in cps
- d = diameter of the capillary tubing in micrometers ( $\mu$ m)
- $C = constant (1.3765 x10^{-8}).$

In most biological systems, the fluid has approximately the same density as pure water, so P is equal to the height of the liquid column in mm. The viscosity of most biological perfusion solutions can be considered as one. Since the flow is proportional to the fourth power of the tubing diameter, the restriction of the plastic tubing to the flow can be ignored. We only need to consider the diameters and lengths of the quartz tubing, and the fluid passages leading up to the 8 to 1 junction. A good approximation of the resistance of the junction can be obtained by removing the tubing from one of the 8 manifold inputs, and turning on one of the other channels. Take the calculated flow resistance and divide it by two.

### **Experimental Procedure**

Place a dish filled with water on an analytical grade balance. Hang the  $\mu$ -manifold on the balance frame so that only the tip is touching the fluid in the dish. Record the weight increase from the balance read out. Use distilled water so that the specific gravity is easier to determine. Put the tip underneath the fluid surface so that the surface tension will not affect the flow. It is a good idea to put several small containers filled with water inside the analytical balance sample compartment so that the humidity is high. This reduces error due to evaporation of the perfused water.

Our experiments with five different tubing sizes and different lengths have shown that the error of using this equation to describe the flow is less than 5% (n=20).

### **Calculating Junction Volume**

Set up the experiment for testing drug delivery ("Testing Drug Delivery" on page 12). Use a patch clamp amplifier with an analog output and control the **MPS-2** with external TTL signals ("Manual Perfusion" on page 10). Simultaneously turn off the flow of KCl solution and turn on a channel with distilled water. Record the electrical current along with one of the TTL control signals on a chart recorder or other data acquisition system. The response time of the system is determined by how long it takes for the current to drop to zero once the distilled water is turned on.

Measure the length of the output tubing from the flat disk shaped surface of the manifold body and add 0.5mm to this value. If we have 100µm tubing and the length is 14.5mm + 0.5 mm = 15mm. The total volume of the tubing is Length ×  $\pi$  × r<sup>2</sup> = 15mm × 3.14159 × 0.052 = 0.118mL.

Suppose the experimentally determined flow rate ("Experimental Procedure" on page 15) is:

0.1g/116 second × 1000mL/g = 0.862mL/second and the response time is 0.18 seconds.

The total dead volume is:

```
0.862mL/second × 0.18 seconds = 0.155mL
```

If we subtract the volume of the output tubing we get the dead volume in the junction between the eight fluid channels:

155nL - 0.118nL = 37nL

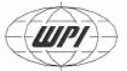

#### WORLD PRECISION INSTRUMENTS, INC.

175 Sarasota Center Boulevard Sarasota, FL 34240-9258 USA Telephone: (941) 371-1003 Fax: (941) 377-5428 e-mail wpi@wpiinc.com

#### DECLARATION OF CONFORMITY

We:

World Precision Instruments, Inc. 175 Sarasota Center Boulevard Sarasota FL 34240-9258 USA

as the distributor of the apparatus listed, declare that the product:

#### Title: MPS-2 Multichannel Perfusion System

to which this declaration relates is in conformity with the following standards or other normative documents:

Safety: EN 61010-1:2001

EMC:

EN 55011:1998+A2:2002 EN 61326-1:2006 EN 61000-3-2:2000 EN 61000-3-3:2001 EN 61000-6-2:2001

and therefore conforms with the protection requirements of Council Directive 89/336/EEC relating to electromagnetic compatibility and Council Directive 73/23/EEC amended by Council Directive 93/68/EEC relating to safety requirements.

#### Issued on: December 13, 2006

Mr. Cliff Bredenberg

Witz Chill Bredenberg General Manager World Precision Instruments, Inc. 175 Sarasota Center Boulevard Sarasota, FL 34240-9258 USA

Mr. Glen Carlquist

Wir. Gien Cariquist Vice President of Manufaduring World Precision Instruments, Inc. 175 Sarasota Center Boulevard Sarasota, FL 34240-9258 USA

# WARRANTY

WPI (World Precision Instruments, Inc.) warrants to the original purchaser that this equipment, including its components and parts, shall be free from defects in material and workmanship for a period of 30 days\* from the date of receipt. WPI's obligation under this warranty shall be limited to repair or replacement, at WPI's option, of the equipment or defective components or parts upon receipt thereof f.o.b. WPI, Sarasota, Florida U.S.A. Return of a repaired instrument shall be f.o.b. Sarasota.

The above warranty is contingent upon normal usage and does not cover products which have been modified without WPI's approval or which have been subjected to unusual physical or electrical stress or on which the original identification marks have been removed or altered. The above warranty will not apply if adjustment, repair or parts replacement is required because of accident, neglect, misuse, failure of electric power, air conditioning, humidity control, or causes other than normal and ordinary usage.

To the extent that any of its equipment is furnished by a manufacturer other than WPI, the foregoing warranty shall be applicable only to the extent of the warranty furnished by such other manufacturer. This warranty will not apply to appearance terms, such as knobs, handles, dials or the like.

WPI makes no warranty of any kind, express or implied or statutory, including without limitation any warranties of merchantability and/or fitness for a particular purpose. WPI shall not be liable for any damages, whether direct, indirect, special or consequential arising from a failure of this product to operate in the manner desired by the user. WPI shall not be liable for any damage to data or property that may be caused directly or indirectly by use of this product.

#### **Claims and Returns**

Inspect all shipments upon receipt. Missing cartons or obvious damage to cartons should be noted on the delivery receipt before signing. Concealed loss or damage should be reported at once to the carrier and an inspection requested. All claims for shortage or damage must be made within ten (10) days after receipt of shipment. Claims for lost shipments must be made within thirty (30) days of receipt of invoice or other notification of shipment. Please save damaged or pilfered cartons until claim is settled. In some instances, photographic documentation may be required. Some items are time-sensitive; WPI assumes no extended warranty or any liability for use beyond the date specified on the container

Do not return any goods to us without obtaining prior approval and instructions from our Returns Department. Goods returned (unauthorized) by collect freight may be refused. Goods accepted for restocking will be exchanged or credited to your WPI account. Goods returned which were ordered by customers in error are subject to a 25% restocking charge. Equipment which was built as a special order cannot be returned.

### Repairs

Contact our Customer Service Department for assistance in the repair of apparatus. Do not return goods until instructions have been received. Returned items must be securely packed to prevent further damage in transit. The Customer is responsible for paying shipping expenses, including adequate insurance on all items returned for repairs. Identification of the item(s) by model number, name, as well as complete description of the difficulties experienced should be written on the repair purchase order and on a tag attached to the item.

\* Electrodes, batteries and other consumable parts are warranted for 30 days only from the date on which the customer receives these items.

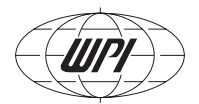

## World Precision Instruments, Inc.

USA

International Trade Center, 175 Sarasota Center Blvd., Sarasota FL 34240-9258 Tel: 941-371-1003 • Fax: 941-377-5428 • E-mail: sales@wpiinc.com

#### UK

1 Hunting Gate, Hitchin, Hertfordshire SG4 0TJ Tel: 44 (0)1462 424700 • Fax: 44 (0)1462 424701 • E-mail: wpiuk@wpi-europe.com

#### Germany

Zossener Str. 55, 10961 Berlin Tel: 030-6188845 • Fax: 030-6188670 • E-mail: wpide@wpi-europe.com

#### China & Hong Kong

WPI Shanghai Trading Co., Ltd. Rm 20a, No8 Dong Fang Rd., Lu Jia Zui Financial District, Shanghai PRC Tel: +86 688 85517 • E-mail:chinasales@china.wpiinc.com

#### Internet

www.wpiinc.com • store.wpiinc.com www.wpi-europe.com • www.wpiinc.cn